## Clear cache android phone browser

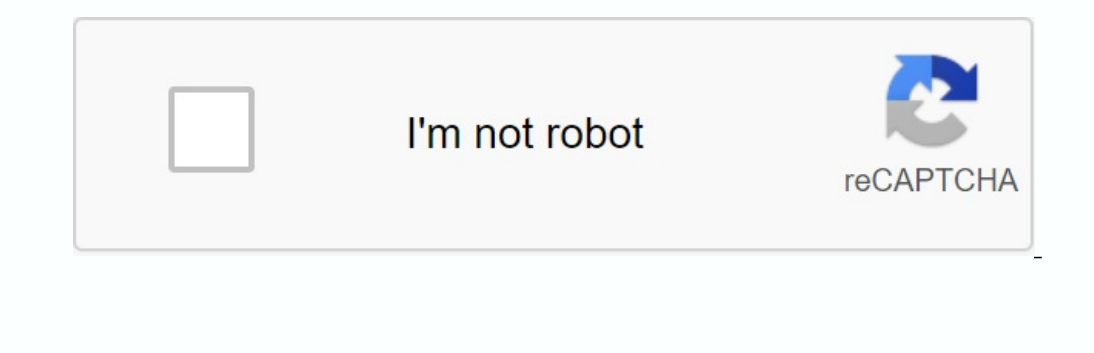

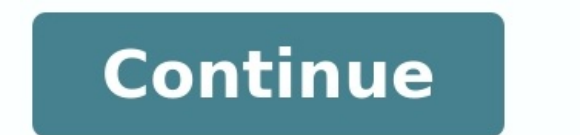

| × \+                            | > =                     |
|---------------------------------|-------------------------|
| http://www.google.com/          | New tab                 |
| ws Gmail more -                 | Ro<br>New incognito tab |
| Google                          | Find on page            |
|                                 | Share page              |
|                                 | Save page               |
|                                 | Page info               |
| Google Search I'm Feeling Lucky | Downloads               |
|                                 | Settings                |
|                                 |                         |

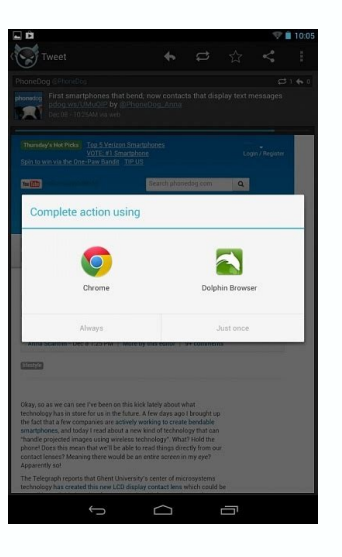

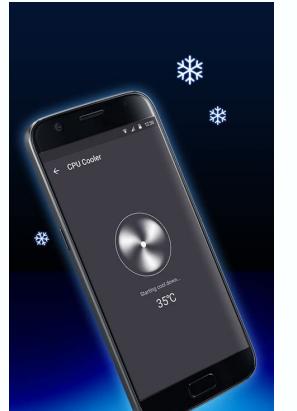

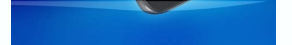

## FULL CLEANER Give your phone a deep clean

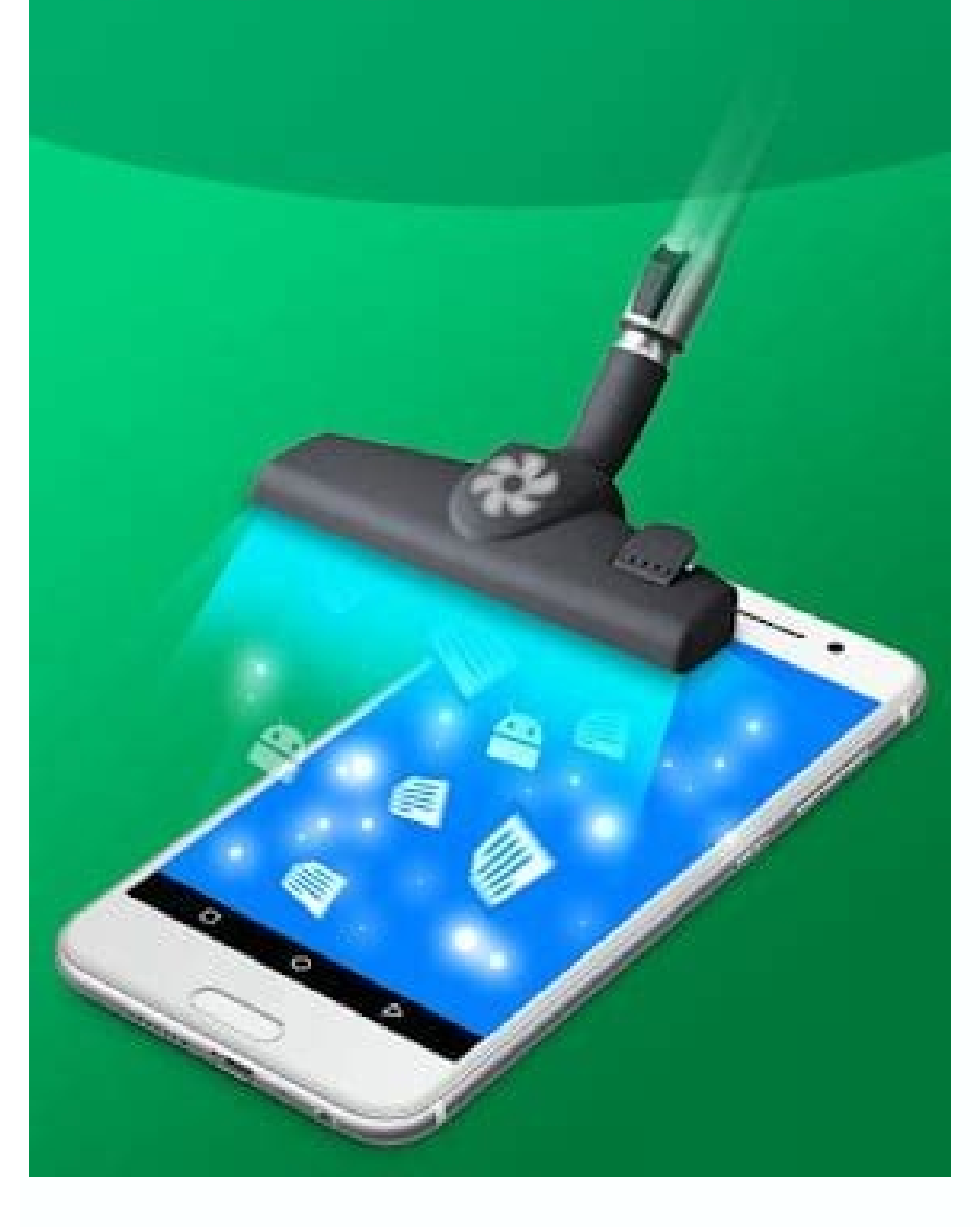

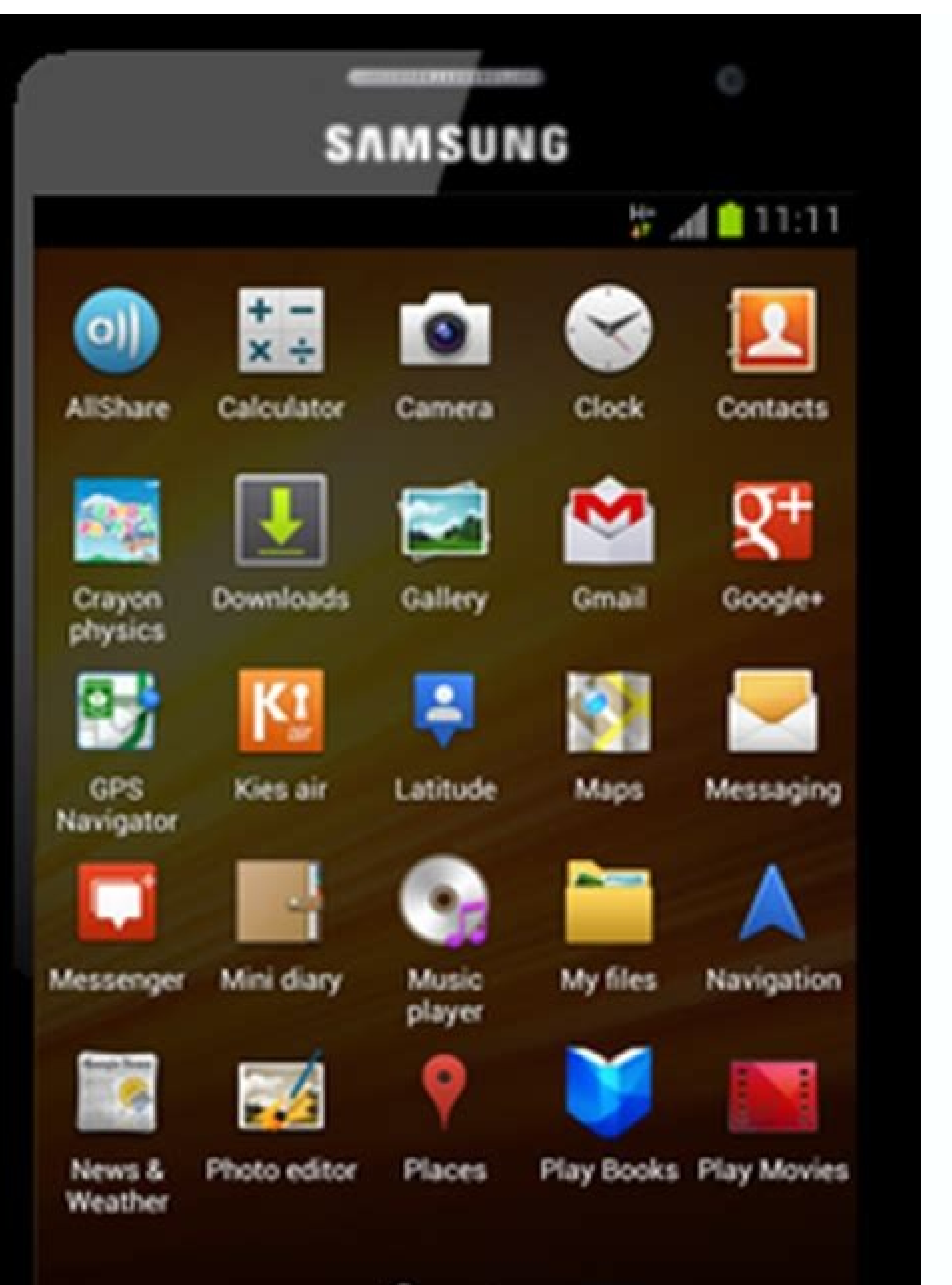

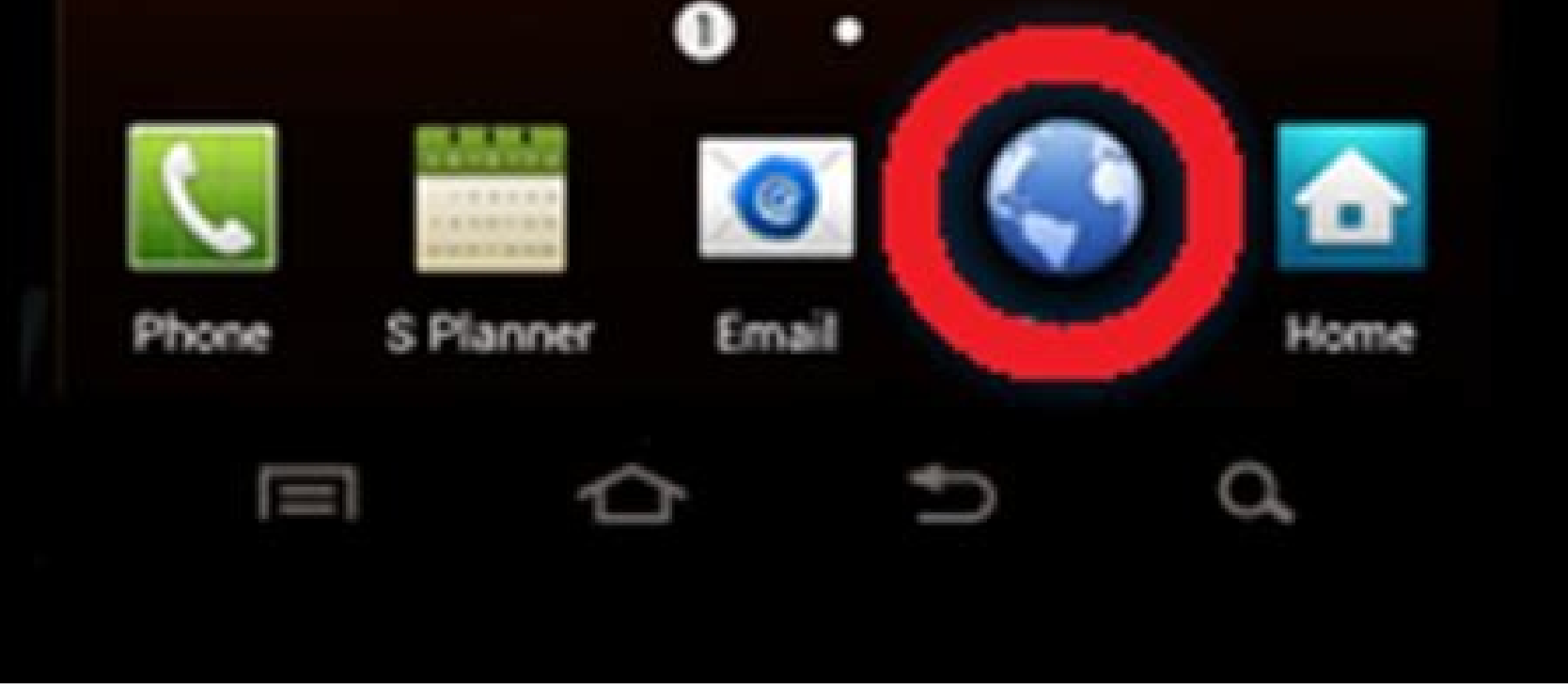

Clear internet cache android. Clear cache on phone browser. How do i clear my browser cache on my android phone. Clear cache in any browser. Clear cache mobile browser. Clear browser cache android.

If you use several apps on your Android device, you need a lot of space to save information. The files stored in the tank can fill up the memory as soon as they are saved on your device. You can increase android memory site by removing browser container. If you visit several browsers, you must know that each browser automatically saves important information about your device. We hear about cache here. This information can sometimes be very useful and effective because you have to download photos, videos or data that slows down your browser's speed and performance every time you visit the site. For example, the site is unlikely to change the logo. So it's useful to keep the image in a container so it doesn't get re-collected every time you visit that page. On the other hand, the browser container from time to time. In this article, we will teach you how to clean the browser container. Usually, you won't even notice that the browser stores information in the browser. Because the whole process is behind the scenes and usually doesn't affect your calling experience. However, there are errors. For example, imagine you've made some changes to your website and you don't see the changes you visited during your website visit. Because your browser still uses previously saved data to submit the site. If this problem appears on your website or other pages you visit, you need to clear the cache first. Clearing the browser container does not always prevent problems, but in most cases it is removed. If you're having problems with your website, start clearing your browser's container. You will be surprised how effective this method is. To clear your browser cache, open your browser and click on the triple dots. Go to settings from the Dow-Down menu. Once the process is complete, your cache will be wiped. To clear the Samsung browser container: 1. First, open the Internet and click on the triple dots. Go to settings in the menu Dow -Down .3. Also, click on privacy and security 4. Select Delete browsing data 5. Select cache and click Delete to clear the Samsung browser container. To clear Google Chrome cache for Android: 1. FirstlyIf you use several applications on your Android device, you will need a lot of space for storing information. Intermediate files can fill in the storage space as fast as you save them on your device. Having deleted the browser Kesh, you can increase Android memory. If you use several browsers to visit websites, note that each browser Kesh, you can increase Android memory. useful and effective, because you have to download images, videos or data every time you visit the website, which ultimately reduces the speed and performance of your browser. For example, the page almost does not change your logo. Therefore, it makes sense to maintain the image in order to prevent its re-loading with each visit to the website. On the other hand, the browser cache can cause problems for your browser and ruin your viewing. Therefore, you need to remove the browser cache. In most cases, you will not even notice that the browser stores information on your device. Because the whole process occurs in the background and usually does not affect your surf experience. But errors happen. For example, imagine that you have made some changes made. Since your browser still uses saved data to download your site. If this problem occurs on your website or other websites that you visit, you should first clean the browser cache. Cleaning the browser cache. You will be surprised by the effectiveness of this method. To remove the browser cache, open the browser and click on three points. Go to the opening menu settings and click on data protection and safety. Click on the cache in the opening menu as soon as the process is completed, your cache will be removed, so remove the samsung browser: 1. First open the Internet and click on triple points. 2. Go to the opening of the menu settings. 3. In the "Expanded" section, click "Protection and Safety of Data". Select remove the browser data. 5. Select the "cache" and click "Delete" to remove the samsung browser cache. How to delete the Google Chrome 2. Click on Triple Dots3. Go to the settings. Click the settings to open a new page. Click privacy in the extended menu5. Click View Navigation Data at the bottom of the page. Make sure the container, biscuits tested. Finally, click to delete the data. This cleans the browser and click on triple dots (on some mobile devices you can find this option at the bottom or top of the page). 2. Go to the settings in the open menu. 3. Click privacy. Now you can choose the transparency in the open menu. Make sure the container is selected, and then click on the data cleaning. This fry your browser container is selected, and then click on the data cleaning. you want to remove the opera cache: 1. First open the opera and press the o in the lower right corner and open the menu. Then go to Settings.3. From there, click to clean the viewing data. Select Advanced.5 in Open menu. Then go to Settings.3. From there, click to clean the viewing data. First open the browser and click on the dolphin at the bottom of the page. Select the open information open in the menu. After selecting the cache and the web data, click "Clean selected data" and clean the browser container. If you are using UC, you may not know how to clean the browser cache. Because for some, this process can be confusing. If you want to clean the cache data in the UC browser: 1. Click three lines to open the 22. Click "Clean items" in the open menu. 3. In this section, make sure that the cache option is selected. Then click Remove. After a few seconds, your data will be removed. There is another way to clean your Android browser cache for any application. You can delete all program data. This method completely reset your browser in the factory, you will find a total data. Finally, click to delete the data. When you click on it, all your data will be deleted. Cleaning a mobile browser container can help solve various problems, including problems, including problems with browsing, logging in or downloading the library. Open your Android browser: go to Menu > More > Settings > Data protection and security. Heck: go to menu > settings > data protection. Android Browser: Clear the cache, clear the course, and consequently clear all cookie data. Chrome - delete the browsing data below the screen, the selected settings (browser history, cache and cookies) and then delete them. Go from the home screen to iOS, settings > Safari. At the bottom of the Safari settings screen, tap the button for website and course data, then to confirm the course and data. Pills of Fire (Kindle Fire 2nd generation or later) Click on the Silk browser, cache, and site data cookies are checked. Next, clean it. If these steps do not work for your device, please refer to the operating instructions for your fireplace. To clear Android app cache, go to settings > apps, tap an app and view its storage. Click the Clear Cache button to clear the cache. To clear the cache of your Android browser, open the browser of your choice and look for the option on the settings screen. By transferring caches to Android phone, you can fix various phone issues and free up storage space. Cache files are temporary and can be deleted without harming their applications. How to clear app cache, you can delete app cache on your android phone to fix its problems and free up storage space for new apps on your device. Note. In this guide, we used a Samsung Galaxy phone for the demo. The steps vary slightly depending on the phone model, but you should have a general idea of which option to choose. First, launch the Settings app on your Android phone. Then select Apps and then the Hamburger menu on the Apps Your Apps page (three horizontal lines). Sort your apps by size so that the largest app appears at the top of the list. Note that this doesn't necessarily get your application to the top with the highest cache target, but it still helps. In the opening menu, select the size in the section according to the order. The application for which you want to clear the cache. Scroll down a bit on the app page and select "Storage". You will see the cache size of the current app selected on your phone without prompting. NOTE. When you start using your apps, they will replenish the cache files to give you a better app experience. You don't need to clear your cache every day, but it's a good idea to do it once in a while, especially if you have app-related apps. Related: How to Avoid the "Coverage Defined" Error on Android How to Clear Browser Coverage on Android Like other apps, web browsers like Google Chrome, Mozilla Firefox, and Microsoft Edge keep images cached. and websites. These files help improve your browser, it is recommended that you clear your cache. This only deletes cached images and other files; The connection between your website and other elements remains intact. Remove the Chrome on your Android phone. Then tap the three dots in the upper right corner of the browser and select "Settings". Under Settings, select Privacy & Security, on the Privacy & Security page, select Browsing data. You can now select the items you want to clean in your browser. First, select the Time Beach menu. Then activate the "Images and files" option and select "Clear data". Your Chrome cache has been cleared. Firefox Rapulation Cache runs Firefox on your Android phone. Then press the three dots in the upper right corner and select "Settings". In Settings, scroll down and select Clear Browsing Data. Navigate to the clear data page, enable secure files. Then press "Clear Browsing Data". If you want to remove these elements from your browser, activate the other options. Select "Delete" in the prompt. Firefox has now deleted the cached images and files. To clear Edge Cache, open the Edge browser on your Android phone. Then press the three dots on the bottom browser trace and select "Settings". Under Settings, select Clear Browsing Data. You will now see a list of items that you can clear from your browser. Here is the "Time Range" dropdown menu. Select the period for which you want to clear the cache. Then activate the option "Image and media files" and click "Delete data". Edge then removes its indirect network content. Since there is no shortage of hand memory files in Android phone, they have a bit more storage space in the phone. You can even say that the problems with the application are solved. he entered